## HOW TO CREATE A WOODS DEALER STORE ACCOUNT: DISTRICT MANAGERS AND WOODS DEALERS

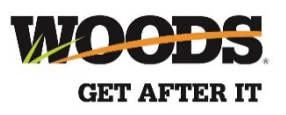

| WOODS                                                                                 | ADMIN PROFILE                                                                                                    | 10101/17                |                   |             |              |                          |
|---------------------------------------------------------------------------------------|----------------------------------------------------------------------------------------------------|-------------------------|-------------------|-------------|--------------|--------------------------|
| Dealer Home Parts Orders Involces Who                                                 | For questions or<br>slegends Renvica and Warranty Rite Help call 855                                                                                                    | assistance<br>-319-6537 |                   |             |              |                          |
| Welcome Crewe Tractor & Equipment (#178                                               | [210]                                                                                                    |                         |                   |             |              |                          |
|                                                                                       | ODDS WAY NEWS<br>HERE!<br>NILOJA DUR QUARTERY NEWSLETTER                                                                                                    | Logir                   | i to the W        | oods dealer | portal. Sele | ect <b>`Marketing'</b> . |
| Partnenhip Ploatding Regulations Par<br>Dashboard Programs Pierus<br>Prickag Policies | rts Lokup Open Celler Bool Camp Discussed Networking Groverneed Programs Kacherijdee                                                                                                    | gerino                  |                   |             |              |                          |
| WOODS                                                                                 |                                                                                                    | ADMIN PROFILE LOGOUT    |                   |             |              |                          |
| Dealer Home Parts Orders Involce<br>Dealer Home Marketing Tools                       | es Wholegoods Service and Warranty Site Help                                                                                                    | call 800-319-6637       | Click ' <b>Wo</b> | ods Dealer  | Store'.      |                          |
| Marketing Info                                                                        |                                                                                                    |                         |                   |             |              |                          |
| Co-on Advertising                                                                     | The Woods® Co-op Advertising Program allows you to advertise your busi<br>and Woods products on a local and regional level. Download, pdf ads or ra<br>scripts for many of the most popular Woods attachments. | ness<br>dio             |                   |             |              |                          |
| Woods Dealer Store                                                                    | Criter Woods product guides, apparel, dealership merchandrsing items and<br>dealer kts.                                                                                                    | 5                       |                   |             |              |                          |

In the upper right corner, click **ACCOUNT**, and then select **USER INFORMATION** from the drop-down menu.

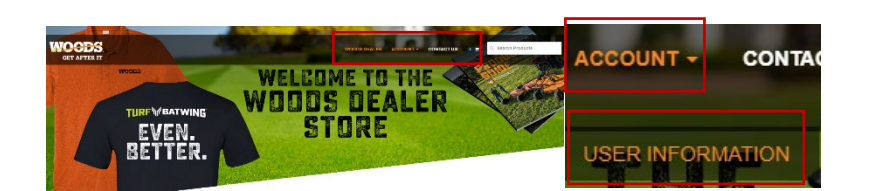

Scroll down to the bottom of the page until you see an option for **CREATE ACCOUNT**.

| CREATE ACCOUNT                     |                  |  |  |  |  |
|------------------------------------|------------------|--|--|--|--|
|                                    | Usersame         |  |  |  |  |
| 🚔 First Name                       | 🛓 Usemame        |  |  |  |  |
|                                    |                  |  |  |  |  |
| 🚊 Last Name                        | A Password       |  |  |  |  |
|                                    |                  |  |  |  |  |
|                                    | Confirm Password |  |  |  |  |
| Email                              |                  |  |  |  |  |
| S Email                            |                  |  |  |  |  |
| Please enter a valid Email Address |                  |  |  |  |  |
|                                    | CREATE ACCOUNT   |  |  |  |  |

Fill in your information and click **CREATE ACCOUNT** in the lower right corner.